Q

Α

## <sup>1</sup>我要輸入 SUS316,但是型鋼規範只有 SUS304 沒有 SUS316。如何自 己做不一樣的 Material Property (SUS316)?

因為 CNS 的 DB 沒有 SUS316,請按照以下步驟操作,做 SUS316的 Material Property。

• 在 Steel Standard > 選 CNS(S) > 在 DB > 選 SUS304。

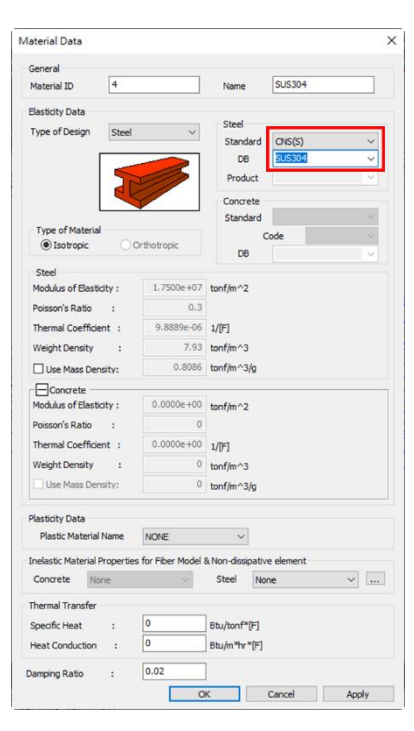

• 改變 Steel Standard (您可以選 "None")。

| laterial Data                |                   |              |                |         |
|------------------------------|-------------------|--------------|----------------|---------|
| General                      |                   |              |                |         |
| Material ID 4                |                   | Name         | SUS304         |         |
| Elasticity Data              |                   |              |                |         |
| Type of Design Steel         | ~                 | Steel        |                |         |
|                              | -                 | Stand        | none           | ~       |
|                              |                   | Produ        | et             | ×       |
|                              |                   |              |                |         |
|                              |                   | Stand        | ete<br>ard     | <i></i> |
| Type of Material             |                   | 010110       | Code           |         |
| Isotropic Orthotropic        |                   | DB           |                | ~       |
| Steel                        |                   |              |                |         |
| Modulus of Elasticity :      | 1.7500e+07        | tonf/m^2     |                |         |
| Poisson's Ratio :            | 0.3               |              |                |         |
| Thermal Coefficient :        | 9.8889e-06        | 1/[F]        |                |         |
| Weight Density :             | 7.93              | tonf/m^3     |                |         |
| Use Mass Density:            | 0.8086            | tonf/m^3/g   |                |         |
| Concrete                     |                   |              |                |         |
| Modulus of Elasticity :      | 0.0000e+00        | tonf/m^2     |                |         |
| Poisson's Ratio :            | 0                 |              |                |         |
| Thermal Coefficient :        | 0.0000e+00        | 1/[F]        |                |         |
| Weight Density :             | 0                 | tonf/m^3     |                |         |
| Use Mass Density:            | 0                 | tonf/m^3/g   |                |         |
| Plasticity Data              |                   |              |                |         |
| Plastic Material Name NONE   |                   | ~            |                |         |
| Inelastic Material Propertie | s for Fiber Model | & Non-dissip | pative element |         |
| Concrete None                | ~                 | Steel        | None           | ~       |
| Thermal Transfer             |                   |              |                |         |
| Specific Heat :              | 0                 | Btu/tonf*[F] |                |         |
| Heat Conduction :            | 0                 | Btu/m*hr*[F] |                |         |
| Damping Ratio :              | 0.02              | 1            |                |         |
|                              | 0                 | K            | Cancel         | Analy   |

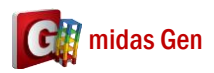

改變名字 (SUS304 → SUS316)。然後你可以查看 Steel Property。如果你的 Steel Property 不一樣,你可以馬上改變。

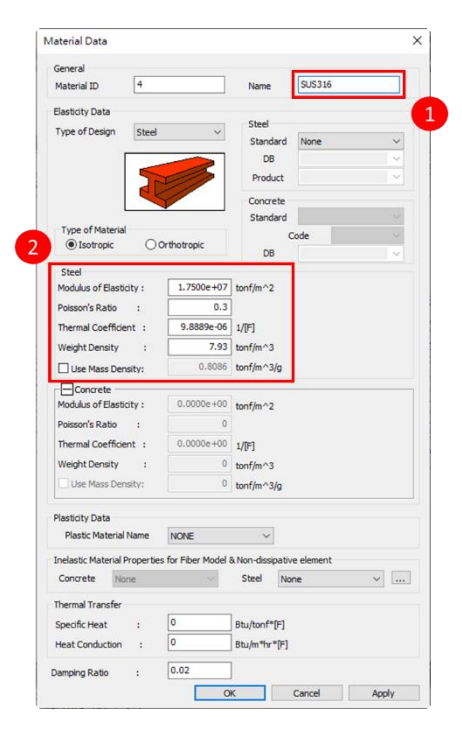